# **Quick Guide**

# **Asante**

#### Thank you for choosing

## Asante Garage Door Opener with Camera Kit

For first time installation, please make sure that the Asante products and your router are within close proximity to each other. Once configured, they can be moved to desired locations.

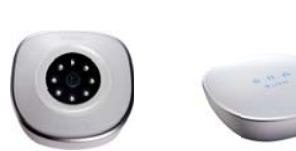

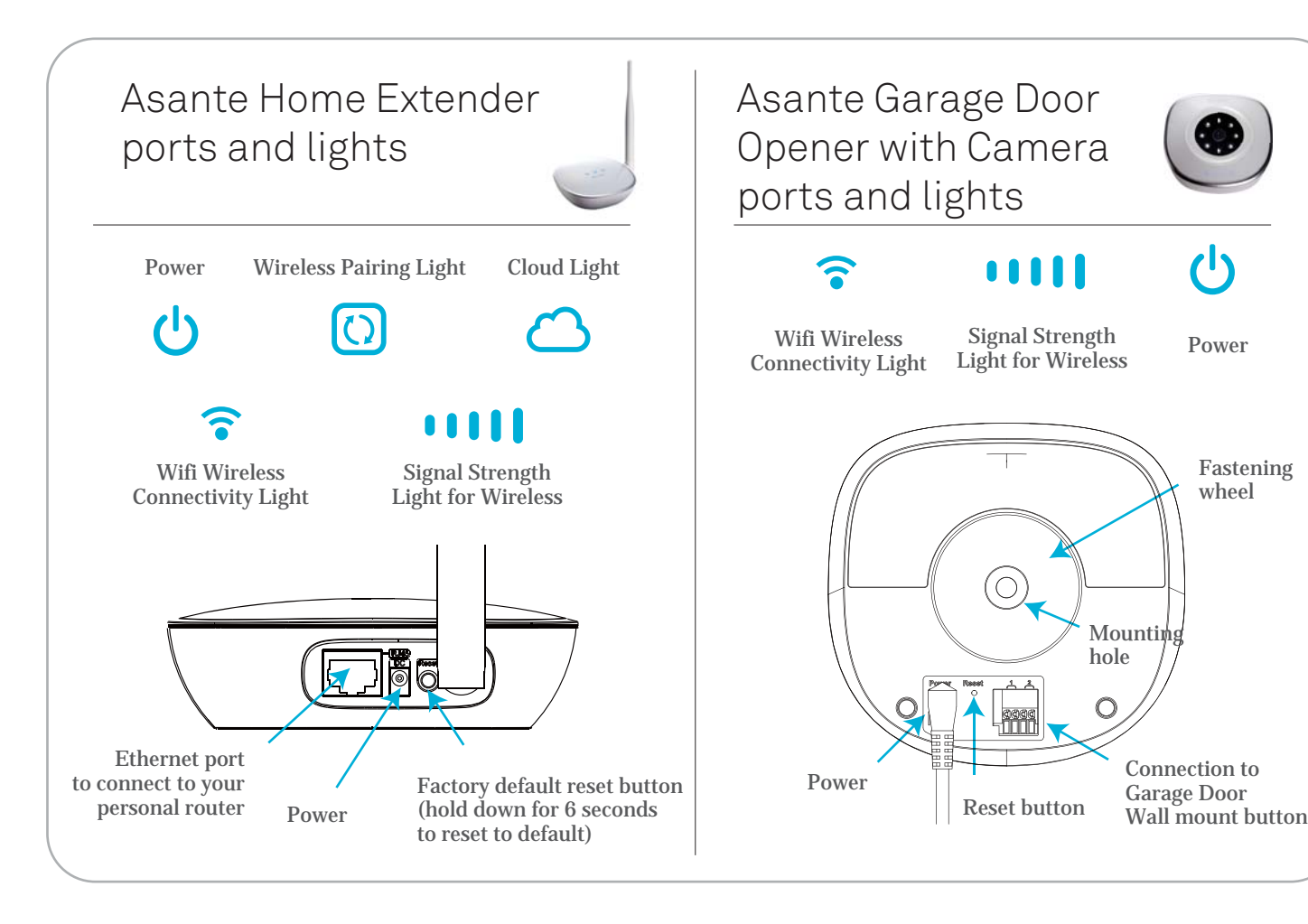

#### Step 1 **Connection to the router**

Using the RJ45 Ethernet cable provided, connect the Asante Home Extender to a LAN port on your router.

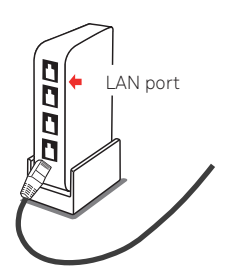

#### Step 2 Power

- 1. Connect the power to Asante Home Externder and make sure power light comes on.
- 2. Cloud light comes on usually after 1 to 3 minutes depending on the Internet connection.

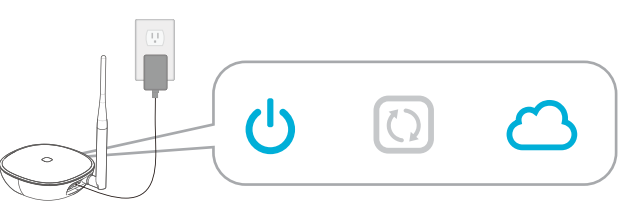

# Step 3

### Download app and device discovery

#### \* Connect Smartphone to same WiFi router that Asante Home Extender is connected to.

- 1. Download free app from Apple Store or Google Play Simply search for Asante Smart Home
- 2. Create an account and sign in
- 3. Claim your first Asante Home Extender when prompted

#### \* If your Smartphone can not connect to same WiFi router, use the procedure below to manually add the device.

- 1. Login to app and click the + sign as shown
- 2. Enterthe MAC address that appears on the back of Asante Home Extender in the fields provided and click on apply.

#### Step 4 Setup of Garage Door Opener with Camera

- 1. Connect the power to your new Asente Garage Door Opener with Camera.
- 2. LED lights on Asente Garage Door Opener with Camera will start to blink indicating WiFi pairing with Asante Home Extender.
- 3. Asante Home Extender pairing light will blink until the wireless connection has been established.
- 4. Claim your first Garage Door Opener with Camera when prompted in the app.
- 5. Disconnect the power and move it to you desired location to prepare for installation

### Step 5

### Attaching Garage Door Opener with Camera to your current garage door wall mount button

We recommend to unplug your garage door electric motor from the AC power during the installation.

Each Garage Door Opener with Camera can control up to two garage doors. 1. Using one set of wires (provided), insert tips into the green connector.

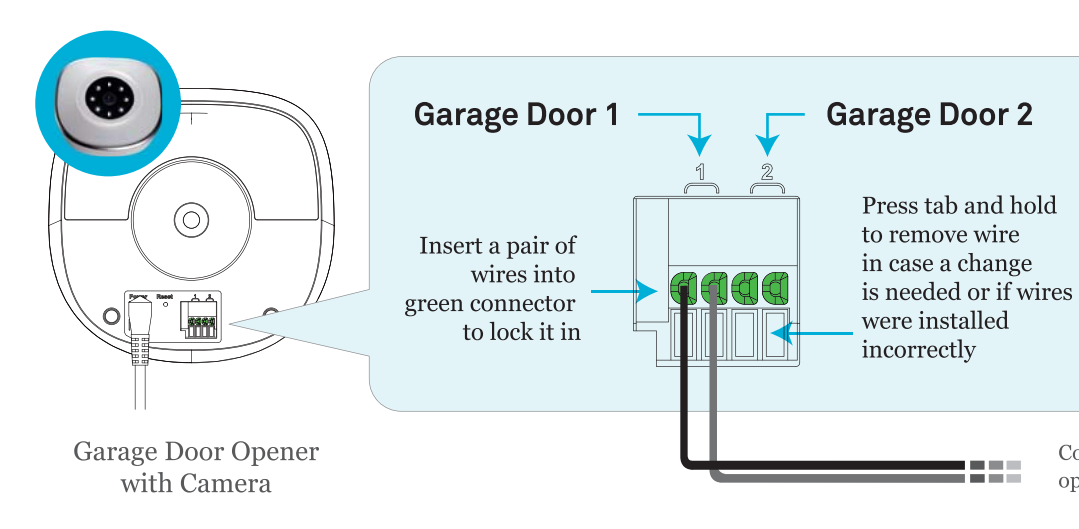

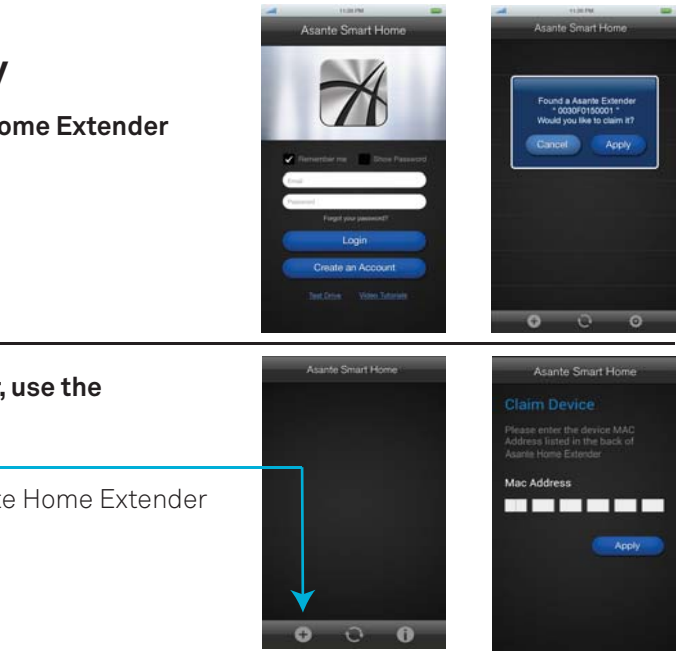

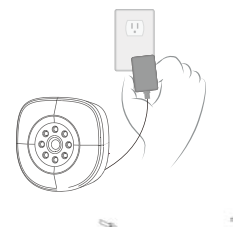

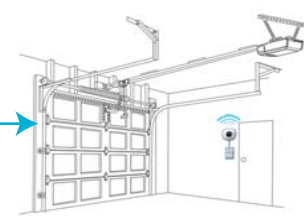

Connect to Garage door opener wall mount button 2. Connect the other side of wires to garage door opener's wall mount button (see orange arrow below). Note that the wires from Garage Door Opener with Camera need to co-exist with previous wires that were attached to the garage door motor.

For wiring instruction of wall mount button please see "Wall Mount Buttons Reference Guide"

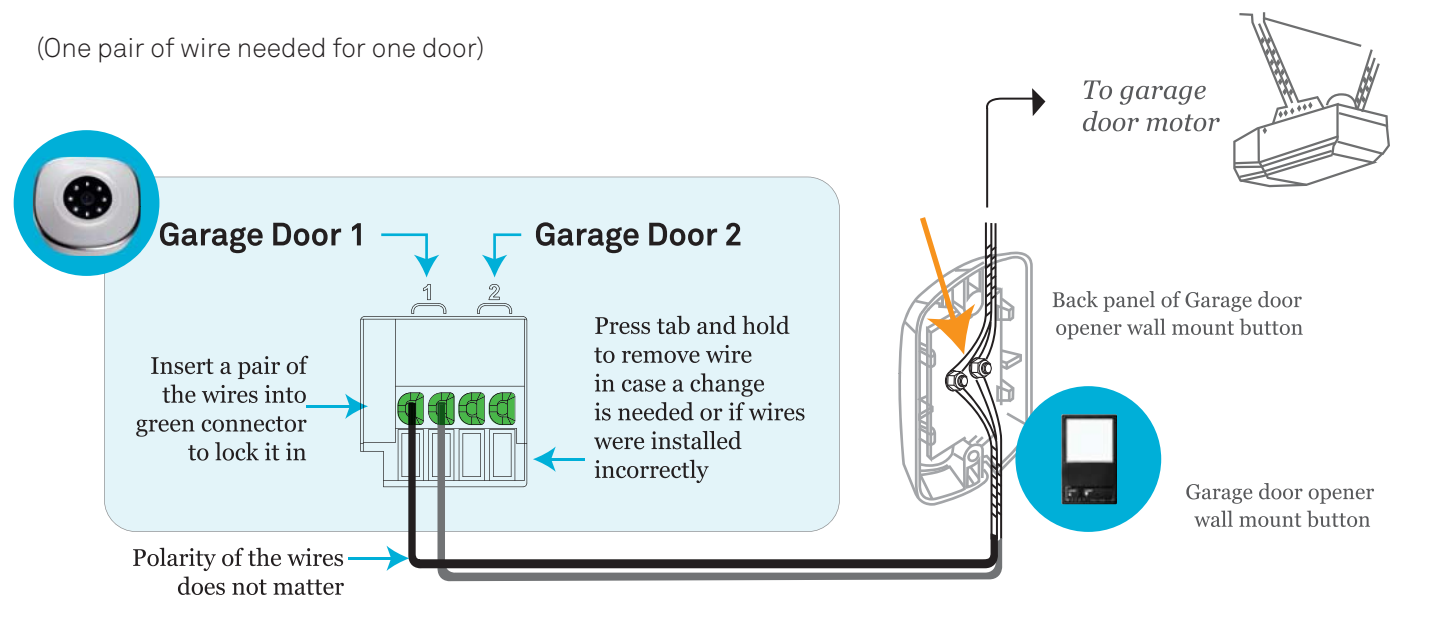

#### Step 7 WiFi setup for Asante Home Extender (Optional)

Asante Home Extender wireless bridge mode can extend your wireless coverage in a large size property. For areaslarger than 5000 sq.ft, consider placing the Asante Home Extender in a central location to bridge Asante devices intoyour home router. Otherwise we strongly recommend using the Ethernet wired mode. If you still want to use the wireless option, please follow the procedure below.

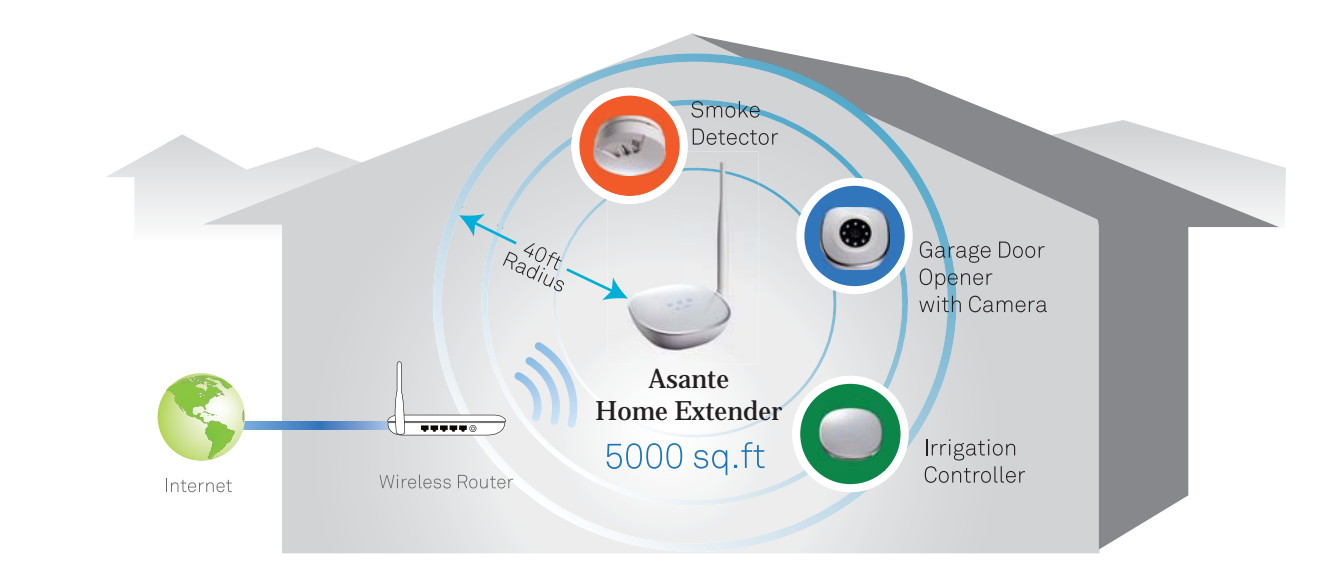

3. Reconnect the power to your garage door motor and to Asante Garage Door Opener with Camera.

- 4. Wait until the WiFi lights on Garage Door Opener with Camera are established.
- 5. Before mounting the Garage Door Opener with Camera at desired location, login to app and make sure you can see the video. Also press the button to see if the garage door can be closed or opened.

This concludes the installation of Garage Door Opener with Camera.

#### Step 6 Mounting instruction for Garage Door Opener with Camera

- 1. Hold the mounting base against the wall and mark the screw holes using a pen. Pay close attention to make sure the camera's location can cover your garage doors. Using the screws provided attach the base to the wall (Fig 1).
- 2. With wires connected to the Garage Door Opener with Camera, attach the camera to the base. To fasten, you need to turn the screw knob clockwise.(Fig 2)
- 3. To pan or tilt the the camera, hold the camera, pull gently and move it (excessive pull and twisting will damage the mounting unit).

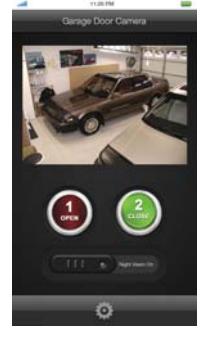

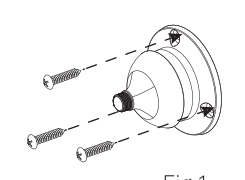

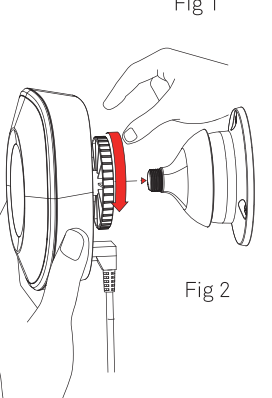

- 1. Login to app and select the settings button as shown below
- 2. Select Wi Fi manager
- 3. Select your home router from the list
- 4. Enter your personal wireless password that has been setup on your router when prompted

Once connected, you can disconnect the Ethernet cable between the Asante Home Extender and router and move the Asante Home Extender to appropriate location. The lights on the Asante Home Extender will indicate a wireless signal.

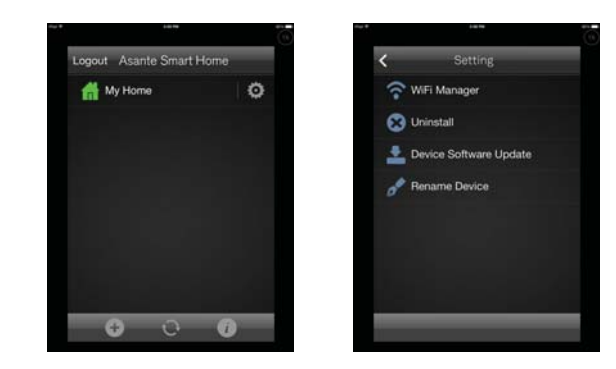

Use wireless connection to maximize the WiFi coverage. Asante Home Extender can cover up to 5000 sq.ft

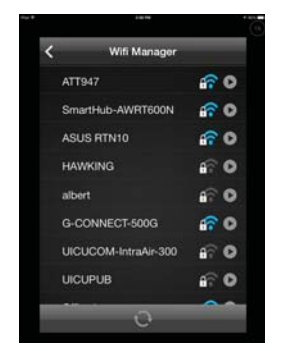

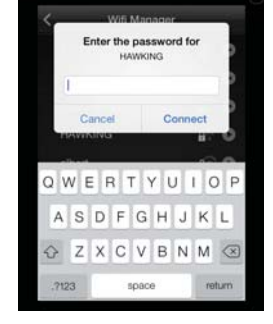

# **Quick Guide**

# **Asante**

Thank you for choosing

## **Asante Garage Door Sensor**

Asante Garage Door Sensor enables you to receive notification based on status of your garage door (open/Close). Garage Door Sensor only works if you have already installed an Asante Garage Door Opener with Camera kit. If you have not installed your Garage Door Opener with Camera, please do so first before installing this Garage Door Sensor.

For first time installation, please make sure that Asante Garage Door Sensor and your Asante Home Extender are within close proximity to each other. Once claimed, it can be attached to your garage door. If you have more than one Garage Door Sensor, it is very important to add them one at a time. Insert battery into one unit, claim on the Asante Smart Home app and then move on to the next.

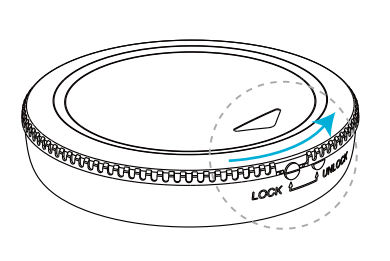

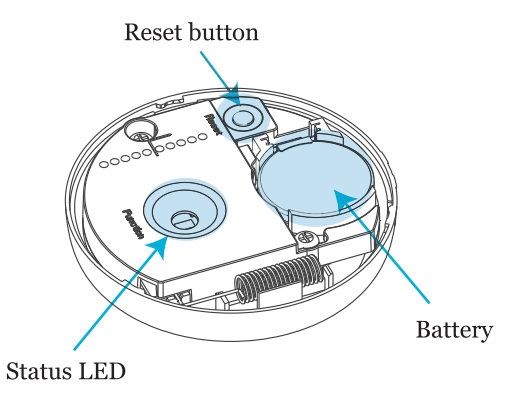

#### Step 1 Setup of Garage Door Sensor

- 1. Unlock and remove cover
- 2. Remove the battery plastic tab to activate the sensor (Note: In some cases you need to remove and reinsert the battery).
- 3. LED light comes on for few seconds

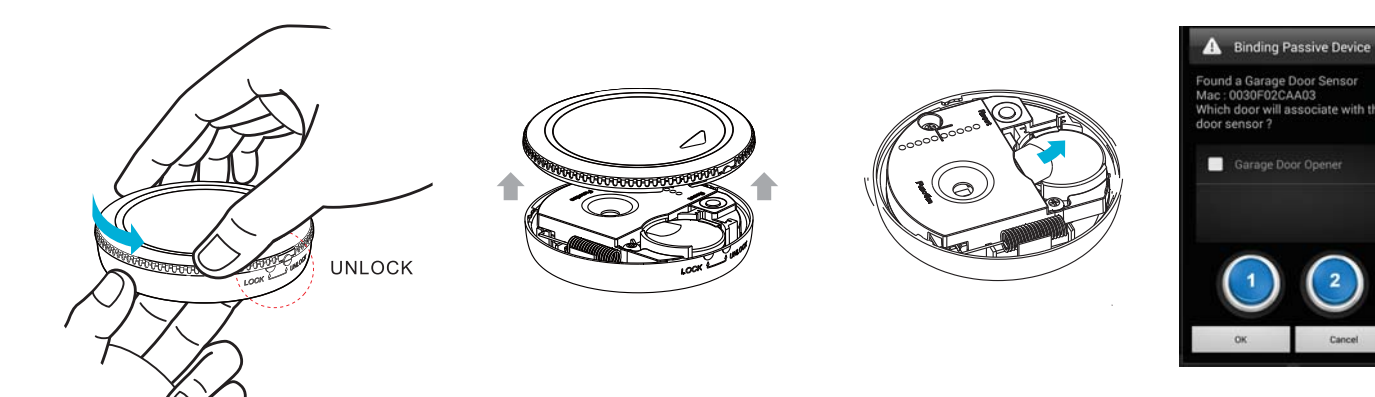

- 4. Claim your first Garage Door Sensor when prompted in the app. (If you do not see a message in the app asking you to claim Garage Door Sensor, please reset the device by holding the reset button for 6 seconds and try again)
- 5. Select the appropriate door when you are prompted to bind the Sensor to your Garage Door.

### Step 2 Location Test

To ensure a reliable communication between the Garage Door Sensor and Asante Home Extender, the following steps should be taken:

- 1. Login to app using your Smartphone and select your Garage Door Opener. Click on setting button 🌞 and select Location Test (Figure1).
- 2. Flip the Garage Door Sensor up and down, with arrow facing up first and then down (the back will be shown, **Figure 2**)
- 3. Make sure you receive a response on your app
- 4. Now move the Garage Door Sensor to your garage near the door.
- are done. Proceed with mounting of the unit.
- 6. If you do not get a response from Garage Door Sensor at the location that the unit needs to be installed, To do this, please see step 4.

#### Figure 1

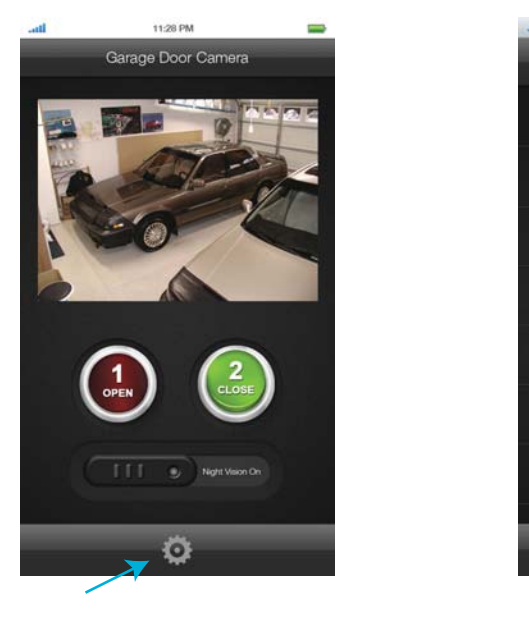

Figure 2

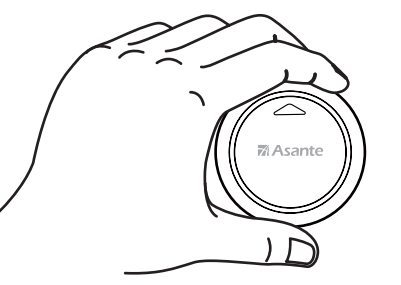

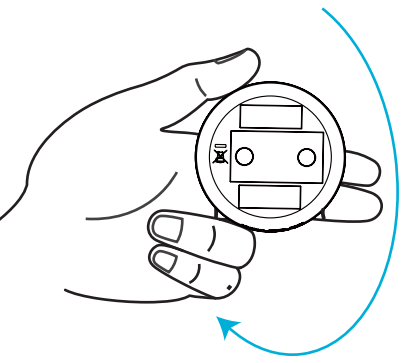

(A) Turn the Door Sensor face up

(A) Turn the Door Sensor face down

5. Repeat steps 1-3 to make sure you are still within the range. If you received a response on the app, then you

then consider relocating Asante Home Extender so that it can be closer to the location of your Garage Door Sensor.

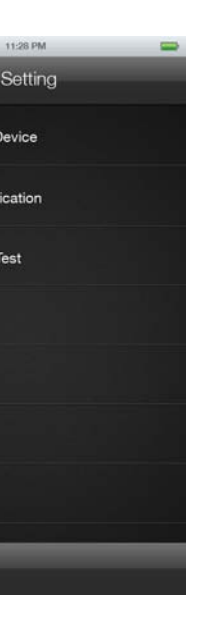

Remane Device

Location Tes

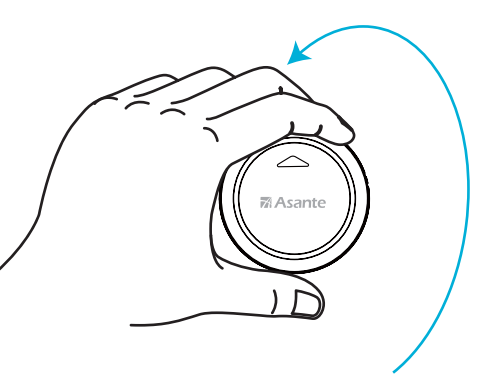

(A) Turn the Door Sensor face up to trigger event.

### Step 3 Mounting instruction for Garage Door Sensor

#### Location that the sensor will be mounted on garage door is important.

When door is in a horizontal position, Sensor sends a notification that the door is open and when the door is in vertical position, Sensor sends a notification that the door is closed. Figure 3 shows the most proper locations for Garage Door Sensor.

Garage Door Sensor padding is needed for the Garage Door Sensor to function correctly. Never attach the Garage Door Sensor directly to garage door.

Clean the area that the Garage Door Sensor will be attached to on the garage door. Peel off the protective coating from the back of the padding and with the arrow pointing up, attach the Garage Door Sensor and padding to the garage door.

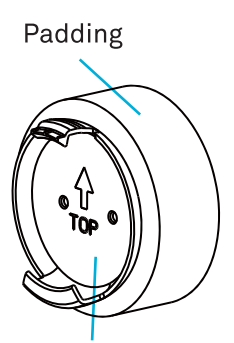

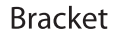

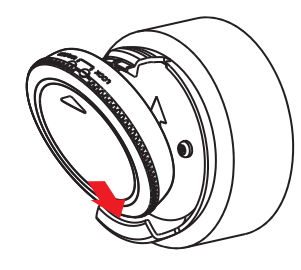

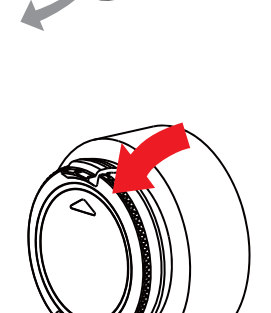

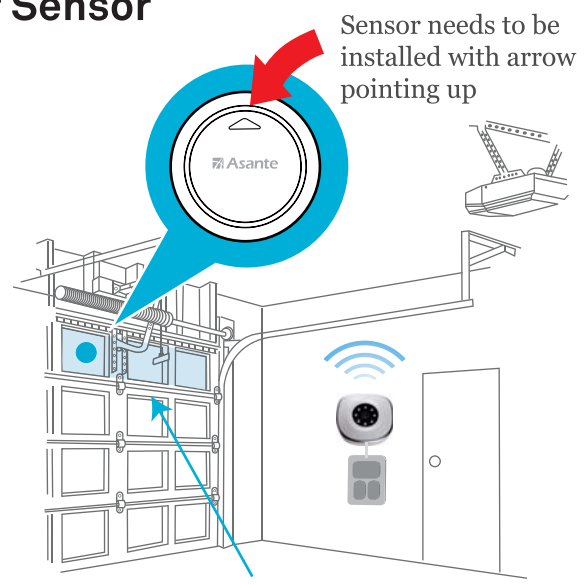

Figure 3 Best location for Garage Door Sensor

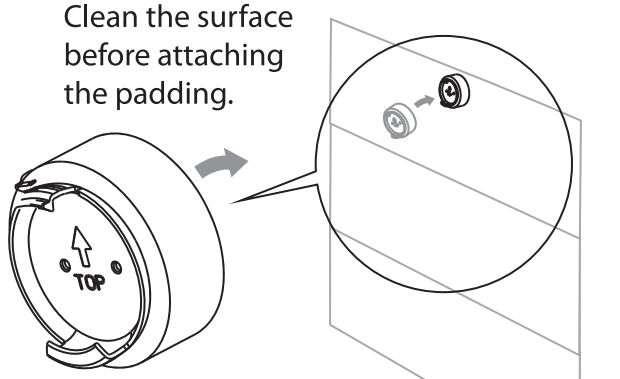

Arrow needs to be pointing up toward ceiling when installing the unit

# Step 4 WiFi setup for Asante Home Extender (Optional)

Asante Home Extender wireless bridge mode can extend your wireless coverage in a large size property. For areas larger than 5000 sq.ft, consider placing the Asante Home Extender in a central location to bridge Asante devices into your home router. Otherwise we strongly recommend using the Ethernet wired mode. If you still want to use the wireless option, please follow the procedure below.

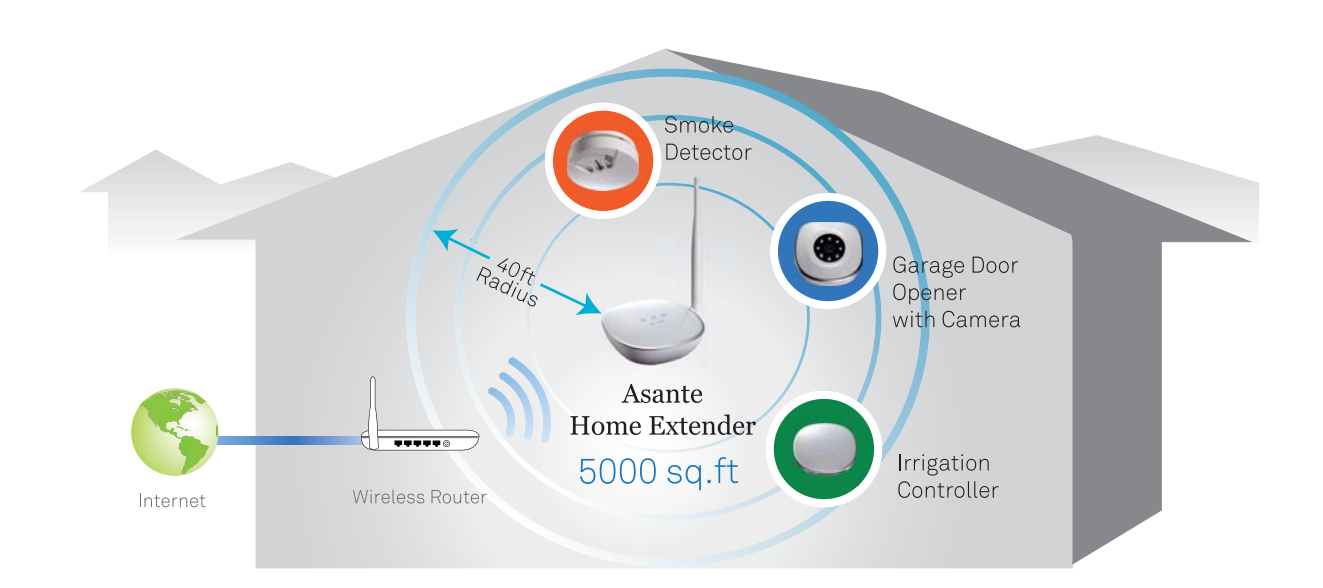

Use wireless connection to maximize the WiFi coverage. Asante Home Extender can cover up to 5000 sq.ft

1. Login to app and select the settings button as shown below

- 2. Select Wi Fi manager
- 3. Select your home router from the list
- 4. Enter your personal wireless password that has been setup on your router when prompted

Once connected, you can disconnect the Ethernet cable between the Asante Home Extender and router and move the Asante Home Extender to appropriate location. The lights on the Asante Home Extender will indicate a wireless signal.

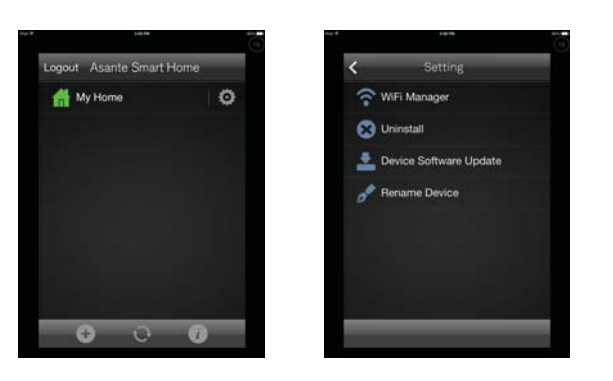

| < | Wifi Manager         |            |
|---|----------------------|------------|
|   | ATT947               | <b>a</b> 0 |
|   | SmartHub-AWRT600N    | £ 0        |
|   | ASUS RTN10           | £ 0        |
|   | HAWKING              | a? 0       |
|   | albert               | 67 O       |
|   | G-CONNECT-500G       | £ 0        |
|   | UICUCOM-IntraAir-300 | 67 O       |
|   | UICUPUB              | 67 O       |
|   |                      |            |

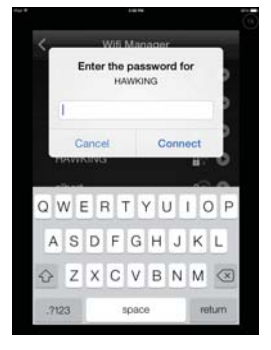

Free Manuals Download Website <u>http://myh66.com</u> <u>http://usermanuals.us</u> <u>http://www.somanuals.com</u> <u>http://www.4manuals.cc</u> <u>http://www.4manuals.cc</u> <u>http://www.4manuals.cc</u> <u>http://www.4manuals.com</u> <u>http://www.404manual.com</u> <u>http://www.luxmanual.com</u> <u>http://aubethermostatmanual.com</u> Golf course search by state

http://golfingnear.com Email search by domain

http://emailbydomain.com Auto manuals search

http://auto.somanuals.com TV manuals search

http://tv.somanuals.com